| 學生公假                               |
|------------------------------------|
| 功能路徑:                              |
| 行政系統 / 新教學務系統 / 學務資訊系統 / 管理學生/學生公假 |
|                                    |
| 功能說明:                              |
|                                    |
|                                    |
| 用於幫學生請公假                           |
|                                    |
| 查詢 新增 新增假單後請記得按[送出]                |
| 學年: 110 學期: 2 ∨ 狀態: 全部 ∨           |
|                                    |
| 操作                                 |
| 表中數據為空                             |
|                                    |
|                                    |
| 可選取狀態後按 • 查出符合條件之假單                |
| 新增可使最合限等限的                         |
| 按 可編輯公假調版单                         |
|                                    |
|                                    |
|                                    |
|                                    |
|                                    |
|                                    |
|                                    |
|                                    |
|                                    |
|                                    |
|                                    |
|                                    |
|                                    |
|                                    |
|                                    |
| 請假單編輯                              |

| 頁面左邊為假單主體,包含申請單位、校內外、地點、起訖日期及事由         |
|-----------------------------------------|
| 學生公假                                    |
| 返回下一步                                   |
| 編號:                                     |
| 狀態:                                     |
| 申請單位:                                   |
| <b>校內外:</b> 校外 ✓                        |
| 地點:                                     |
| 起始日期:                                   |
| 迄止日期:                                   |
|                                         |
| 事由:                                     |
|                                         |
|                                         |
|                                         |
|                                         |
|                                         |
|                                         |
|                                         |
|                                         |
|                                         |
| 頁面右邊為請假學生列表,於此加入需要請公假之學生,可使用學號加入單一學生或單選 |

| 班級在勾選調     | 該班學生做加入。     |                                       |        |    |
|------------|--------------|---------------------------------------|--------|----|
|            | 學號:          | 加入學生                                  | 加入班級   |    |
| 操作         | 學號           | ♦ 姓名                                  | ● 申請節次 | \$ |
|            |              | 表中數據為空                                |        |    |
|            |              |                                       |        |    |
|            |              |                                       |        |    |
|            |              |                                       |        |    |
|            |              |                                       |        |    |
|            |              |                                       |        |    |
|            |              |                                       |        |    |
|            |              |                                       |        |    |
| ▲          | ) 項結果,共 () 項 |                                       |        | •  |
|            |              |                                       |        |    |
|            |              |                                       |        |    |
|            |              |                                       |        |    |
|            |              |                                       |        |    |
|            |              |                                       |        |    |
|            |              |                                       |        |    |
| 輸入 冬 項 谷   | 料後 下一歩 完成    | 伊留主體编輯                                |        |    |
| 1/4/、口、不只/ |              | ◥ <i>॥∧─┬─₋ﯩ⊾₁ݺ</i> Σ₩₩Т <del>╵</del> |        |    |
| 輸入各項資      | 料後           | 之假單主體編輯                               |        |    |

| 學生公假<br>返回 (下-     | -步                 |                               |       |      |      |   |
|--------------------|--------------------|-------------------------------|-------|------|------|---|
| 編號: 11             | 0200010            |                               |       |      |      |   |
| 狀態:                |                    |                               |       |      |      |   |
| 申請單位:              | 音樂系                |                               |       |      |      |   |
| 校内外:               | 校外                 | ~                             |       |      |      |   |
| 地點: 🔤              | 家音樂廳               |                               |       |      |      |   |
| 起始日期:              | 111/06/20          |                               |       |      |      |   |
| 迄止日期:              | 111/06/23          |                               |       |      |      |   |
| 章由:                | 樂嘉年華               |                               | 1,    |      |      |   |
| 輸入學號後按             | 加入學生               | 將個別學生加入                       | 此公假單  |      |      |   |
|                    | 學號:                | 1110XXXX                      | 加入學生  | 加入班級 |      |   |
| 操作                 | •                  | 學號                            | \$    | 姓名 🔶 | 申請節次 | ÷ |
| 刪除課表               |                    | 1110XXXX                      |       | 劉〇〇  |      |   |
| 按 删除 可將<br>按 課表 可3 | 将此學生自公開<br>列出該生應上言 | <sup>段單中移除</sup><br>果清單, 供設定需 | 캵請假的領 | 行次   |      |   |

| 按加入班級可選取班級學生後加入此公假單。                               |                   |           |              |   |
|----------------------------------------------------|-------------------|-----------|--------------|---|
| 加入班級學生                                             |                   |           | ]            | x |
| 學制: 大學部 ✓                                          | •                 | 學號 ◆      | 姓名 🕈         | Î |
| 系所: 首架字系 ∨ 3.1.1.1.1.1.1.1.1.1.1.1.1.1.1.1.1.1.1.1 |                   | 110XXXX   | 李00          | I |
|                                                    |                   | 110XXXX   | 陳〇〇          | l |
|                                                    |                   | 110 XXXX  | 李00          | I |
|                                                    |                   | 110XXXX   | 周〇〇          | l |
|                                                    |                   | 110 XXXX  | 鍾00          | l |
|                                                    |                   | 110XXXX   | 林〇〇          | l |
|                                                    |                   | 110 XXXX  | 陳00          | l |
| 4                                                  | <b>∢</b><br>顯示第1至 | 246 項結果,ま | ▶<br>ŧ 46 項  | Ŧ |
|                                                    |                   | ā         | <b>産定</b> 取消 |   |
| 點選班級,列出該班級學生,勾選學生後,按                               | 將所勾選              | 之學生加入2    | 公假單。         |   |

| 學生課表  |           |         |        |        |                |
|-------|-----------|---------|--------|--------|----------------|
| 學生課表  | Ę         |         |        |        | x              |
| 學號:   | 110 XXXX  |         | 姓名     | 名: 陳〇〇 |                |
|       | 日期 🔶      | 星期 🔶    | 節次 🔶   | 授課教師 🔶 | 業程名稱 ◆         |
|       | 111/06/20 | 1       | 7      | 陳〇〇    | 平版畫            |
|       | 111/06/20 | 1       | 8      | 陳〇〇    | 平版畫            |
|       | 111/06/20 | 1       | 9      | 陳OO    | 平版畫            |
|       | 111/06/21 | 2       | 3      | 陳OO    | 經典導讀—周<br>易(一) |
|       | 111/06/21 | 2       | 4      | 陳〇〇    | 經典導讀─周 ▼       |
| 顯示第 1 | 至 15 項結果  | 共15項    |        |        | · · ·          |
| •     |           |         |        |        | Þ              |
|       |           |         |        |        | 儲存取消           |
|       |           |         |        |        |                |
|       |           |         |        | (詳一)   |                |
| 學生不見後 | 导每一節都需    | 要請假, 可公 | 」選需要請假 | 節次並按   | ,完成請假節次設定      |
|       |           |         |        |        |                |
|       |           |         |        |        |                |
|       |           |         |        |        |                |
|       |           |         |        |        |                |
|       |           |         |        |        |                |
|       |           |         |        |        |                |
|       |           |         |        |        |                |

|                    | 學號:        |                |                              | 加入學生 加入班              | E <b>級</b>        |                       |      |
|--------------------|------------|----------------|------------------------------|-----------------------|-------------------|-----------------------|------|
| 操作                 | 學號(        | ♥ 姓名 ♥         | 申請節子                         | 灾                     |                   |                       | +    |
| 刪除課表               | 110XXXX    | 陳〇〇            | 2022/06/                     | /20:7 \ 8 \ 9, 2022/( | 06/21:3           | 4                     |      |
| 刪除課表               | 110 XXXX   | 陳〇〇            | 2022/06/                     | /21:5 \ 6 \ 7 \ 8, 20 | 22/06/22          | 2:3 \ 4 \ 5 \ 6 \ 7 \ | 8    |
| 刪除課表               | 111XXXX    | 劉〇〇            | 2022/06/                     | /23:1 \ 2 \ 3 \ 4 \ 5 | <u>\$6 \$7 \$</u> | 8                     |      |
| 返回前頁後列出            | 新建立之假国     | 里              |                              |                       |                   |                       |      |
| 學生公假               |            |                |                              |                       |                   |                       |      |
| 查詢 新增 新增           | 曽假單後請記得按[約 | 送出]            |                              |                       |                   |                       |      |
| 學年: 110            | 學期:        | 2 🗸            |                              | 狀態: 編輯中、              | •                 |                       |      |
| 操作                 | 假單編號 ♦     | 請假區間           | ¢                            | 事由                    | ¢                 | 狀態   ◆                | 審核訊息 |
| 刪除 送出 詳細           | 110200010  | 111/06/20 ~111 | 11/06/20~111/06/23 音樂嘉年華 編輯中 |                       |                   |                       |      |
|                    |            |                |                              |                       |                   |                       |      |
| 按 可刪除本請假單。         |            |                |                              |                       |                   |                       |      |
| 按送出可將本請假單送審。       |            |                |                              |                       |                   |                       |      |
| 按 可進入該公假單詳細內容進行編輯。 |            |                |                              |                       |                   |                       |      |